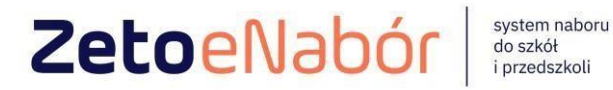

# **INSTRUKCJA OBSŁUGI SYSTEMU** eNABÓR

DLA KANDYDATA SZKOŁY PODSTAWOWEJ

#### INSTRUKCJA ZŁOŻENIA WNIOSKU DO SZKOŁY PODSTAWOWEJ W SYSTEMIE eNABÓR

W skrócie:

- 1. Rejestracja
- 2. Wskazanie szkoły obwodowej (to tylko informacja)
  - 3. Uzupełnienie danych kandydata i rodziców
    - 4. Wskazanie preferencji wyboru placówki
      - 5. Zaznaczenie spełnianych kryteriów
- 6. Oświadczenie i podpis elektroniczny, złożenie wniosku

W celu sprawdzenia terminów poszczególnych etapów rekrutacji, należy kliknąć w Terminarz rekrutacji na dole strony:

| Portal eNabór |                          |                             |                                  |                                    |                                   |                                   | Pomoc                          | Kontakt                    | A A A O                             | Rejestracja    | Zaloguj   |
|---------------|--------------------------|-----------------------------|----------------------------------|------------------------------------|-----------------------------------|-----------------------------------|--------------------------------|----------------------------|-------------------------------------|----------------|-----------|
|               |                          | Wi                          | itamy w sy                       | vstemie e                          | elektroni                         | icznej re                         | krutacji                       | ZETO                       | eNabór.                             |                |           |
|               |                          | Pracuje<br>składania<br>pod | my nad uo<br>wniosku<br>stawowyc | dostępnie<br>do przed<br>h oraz do | eniem F<br>Iszkoli, o<br>o pierws | Państwu<br>oddziałów<br>szych kla | możliwo<br>w przed<br>as szkół | ości el<br>szkolr<br>podst | ektroniczr<br>iych w szl<br>awowych | nego<br>kołach |           |
|               |                          | Zaprasza                    | my do kor                        | zystania                           | z syste                           | emu w ko                          | olejnej re                     | ekruta                     | cji w 2023                          | 3 roku.        |           |
| Dokumenty     | Oferta edukacyjna szkoły | Terminarz rekrutacji        | Podstawa prawna                  | Mapa serwisu                       |                                   |                                   |                                |                            |                                     | / <b>\'</b> Z  | etoLublin |

Termin rekrutacji: Złożenie przez rodziców wniosku o przejęcie kandydata do szkoły podstawowej.

#### **Rejestracja:**

Rejestracja do systemu polega na wprowadzeniu w poniższych polach:

- adresu e-mail;

- hasła;

- powtórzeniu wprowadzonego powyżej hasła;

Wprowadzamy e-mail i hasło (które zawiera min. 8 znaków, mała, duża litera, znak specjalny)

| Portal eNabór                                                                                                    | Deklaracja dostępności | Pomoc | Kontakt | A A A O | Rejestracja | Zaloguj |
|----------------------------------------------------------------------------------------------------|------------------------|-------|---------|---------|-------------|---------|
|                                                                                                    |                        |       |         |         |             |         |
|                                                                                                    |                        |       |         |         |             |         |
| Rejestracja nowego użytkownika                                                                                                    |                        |       |         |         |             |         |
| Enal"                                                                                                    |                        |       |         |         |             |         |
|                                                                                                    |                        |       |         |         |             |         |
| Hado'                                                                                                    |                        |       |         |         |             |         |
| Powtórz hasto "                                                                                                    |                        |       |         |         |             |         |
| Zarejestroj się                                                                                                    |                        |       |         |         |             |         |
|                                                                                                    | J                      |       |         |         |             |         |
| Po kiliznięciu Zarejestruj się zostanie przestany link sktywarcjiny na wskazany powyżej adnes<br>e-mail: Konto zostanie aktywarane po potwiardzeniu linku aktywacyjnego |                        |       |         |         |             |         |
|                                                                                                    |                        |       |         |         |             |         |
|                                                                                                    |                        |       |         |         |             |         |
|                                                                                                    |                        |       |         |         |             |         |
|                                                                                                    |                        |       |         |         |             |         |

Po kliknięciu w pole *Zarejestruj się*, zostanie wysłany na wskazany adres e-mail link aktywacyjny. Konto nowego użytkownika zostanie aktywowane po **potwierdzeniu linku aktywacyjnego.** 

Treść maila:

# Potwierdzenie rejestracji

Dzień dobry,

Prosimy o potwierdzenie rejestracji konta w systemie eNabór - System elektronicznej rekrutacji poprzez kliknięcie w poniższy link:

#### Potwierdź

Jeśli nie jesteś adresatem tej wiadomości, zignoruj ją.

# Logowanie za pomocą loginu i hasła:

Po rejestracji konta nowego użytkownika, może nastąpić zalogowanie się do systemu.

V ZetoLublin

Należy w poniższe pola wprowadzić adres e-mail (wykorzystany przy rejestracji) jako login oraz hasło (wykorzystane również przy rejestracji), a następnie kliknąć *Zaloguj się*.

W przypadku zapomnienia którejkolwiek z danych, należy użyć opcji: *Kliknij aby przejść do odzyskiwania hasła*.

| Portal eNabór - |                                                                           | Deklaracja dostępności Por | moc Kontakt | AAAO | Rejestracja | Zaloguj |
|-----------------|---------------------------------------------------------------------------|----------------------------|-------------|------|-------------|---------|
|                 | Logowanie za pomocą loginu i hasła                                        |                            |             |      |             |         |
|                 |                                                                           |                            |             |      |             |         |
|                 |                                                                           |                            |             |      |             |         |
|                 | Lenal                                                                     |                            |             |      |             |         |
|                 | A tasto                                                                   |                            |             |      |             |         |
|                 | Zaloguj się                                                               |                            |             |      |             |         |
|                 | Zapomniałeń hasta? Kliknij, aby przejść do odzyskiwania hasta.            |                            |             |      |             |         |
|                 |                                                                           |                            |             |      |             |         |
|                 |                                                                           |                            |             |      |             |         |
|                 |                                                                           |                            |             |      |             |         |
|                 |                                                                           |                            |             |      |             |         |
|                 |                                                                           |                            |             |      |             |         |
|                 |                                                                           |                            |             |      |             |         |
|                 |                                                                           |                            |             |      |             |         |
|                 | Dokumenty Oferta edukacyjna szkoły Terminarz rekrutacji Podstawa prawna M | Mapa serwisu               |             |      | /\/ Zeto    | Lublin  |

#### Menu:

Po lewej stronie znajduje się menu, w którym znajdują się:

- powiadomienia pojawienie się czerwonego dzwoneczka może informować o otrzymanym powiadomieniu w systemie;
- wnioski możliwość złożenia wniosku kandydata do szkoły podstawowej, dostęp do złożonych samodzielnie lub udostępnionych wniosków.

|               |                                          |                                                                                             |                                                                                                    |                                                                                                    | Pomoc                                                                                                    | Kontakt                                                                                                    | <b>A</b> A A 0                                                                                                    | test Kandydat 🔹                                                                                                    |
|---------------|------------------------------------------|---------------------------------------------------------------------------------------------|----------------------------------------------------------------------------------------------------|----------------------------------------------------------------------------------------------------|----------------------------------------------------------------------------------------------------|----------------------------------------------------------------------------------------------------|----------------------------------------------------------------------------------------------------|----------------------------------------------------------------------------------------------------|
|               | Jesteś tutaj: Strona główna > 🛛 Wni      | ioski                                                                                       |                                                                                                    |                                                                                                    |                                                                                                    |                                                                                                    |                                                                                                    |                                                                                                    |
| $\overline{}$ | Mainald                                  |                                                                                             |                                                                                                    |                                                                                                    |                                                                                                    |                                                                                                    |                                                                                                    |                                                                                                    |
| 0+            | VVNIOSKI                                 |                                                                                             |                                                                                                    |                                                                                                    |                                                                                                    |                                                                                                    |                                                                                                    |                                                                                                    |
|               | <ul> <li>Wybierz typ placówki</li> </ul> |                                                                                             |                                                                                                    |                                                                                                    |                                                                                                    |                                                                                                    |                                                                                                    |                                                                                                    |
|               |                                          |                                                                                             |                                                                                                    |                                                                                                    |                                                                                                    |                                                                                                    |                                                                                                    |                                                                                                    |
|               | i Należy wybrać typ placówki ab          | by sprawdzić wnioski lub złożyć nowy                                                        |                                                                                                    |                                                                                                    |                                                                                                    |                                                                                                    |                                                                                                    |                                                                                                    |
|               |                                          |                                                                                             |                                                                                                    |                                                                                                    |                                                                                                    |                                                                                                    |                                                                                                    |                                                                                                    |
|               |                                          |                                                                                             |                                                                                                    |                                                                                                    |                                                                                                    |                                                                                                    |                                                                                                    |                                                                                                    |
|               |                                          |                                                                                             |                                                                                                    |                                                                                                    |                                                                                                    |                                                                                                    |                                                                                                    |                                                                                                    |
|               |                                          |                                                                                             |                                                                                                    |                                                                                                    |                                                                                                    |                                                                                                    |                                                                                                    |                                                                                                    |
|               |                                          | Portal eNabór                                                                               |                                                                                                    |                                                                                                    |                                                                                                    |                                                                                                    |                                                                                                    |                                                                                                    |
|               |                                          | Powiadomienia                                                                               |                                                                                                    |                                                                                                    |                                                                                                    |                                                                                                    |                                                                                                    |                                                                                                    |
|               |                                          |                                                                                             | -                                                                                                    |                                                                                                    |                                                                                                    |                                                                                                    |                                                                                                    |                                                                                                    |
|               |                                          | Wnioski                                                                                     |                                                                                                    |                                                                                                    |                                                                                                    |                                                                                                    |                                                                                                    |                                                                                                    |
|               |                                          |                                                                                             |                                                                                                    |                                                                                                    |                                                                                                    |                                                                                                    |                                                                                                    |                                                                                                    |
|               |                                          |                                                                                             |                                                                                                    |                                                                                                    |                                                                                                    |                                                                                                    |                                                                                                    |                                                                                                    |
|               |                                          |                                                                                             |                                                                                                    |                                                                                                    |                                                                                                    |                                                                                                    |                                                                                                    |                                                                                                    |
|               | 4<br>5<br>6+                             | Jesteš tutaj: Strona główna > Wn Wnioski Wybierz typ placówki Należy wybrać typ placówki al | Jesteś tutaj: Strona główna > Wnioski Wnioski Wybierz typ placówki aby sprawdzić wnioski lub złożyć nowy Należy wybrać typ placówki aby sprawdzić wnioski lub złożyć nowy Portał eNabór Powiadomienia Wnioski | Jesteś tutaj: Strona główna > Wnioski Wnioski Wytkrz typ placówki Należy wybrać typ placówki aby sprawdzić wnioski lub złożyć nowy Portal e Nabór Powiadomienia Wnioski | Jesteś tutaj: Strona główna > Wnioski Wnioski Wybierz typ placówki aby sprawdzić wnioski lub złożyć nowy Portał eNabór Powiadomienia Wnioski | Image: Strong główna > Wnioski         Image: Strong główna > Wnioski         Image: Wnioski         Image: Wnioski | Exted tutal: Strona glowna > Wnloski      Wnioski      Należy wybrać typ placówki aby sprawdzić wnloski lub złożyć nowy      Portal eNabór      Powiadomienia     Wnioski      Wnioski      Wnioski      Małaży wybrać typ placówki złożyć nowy | Vonce Kontakt & A A O      Jested tutaj: Strona glówna > Wnioski      Wnioski      Nałedy wybrać typ placówki aby sprawdzić wnioski lub złożyć nowy      Powiadomienia     Wnioski     Wnioski     Wnioski     Wnioski |

#### Złożenie wniosku:

W celu złożenia wniosku do I klasy szkoły podstawowej należy kliknąć w pole *Wnioski* a następnie przycisk *Wybierz typ placówki*.

Pojawi się możliwość złożenia wniosku do typu placówki, w której prowadzona jest rekrutacja.

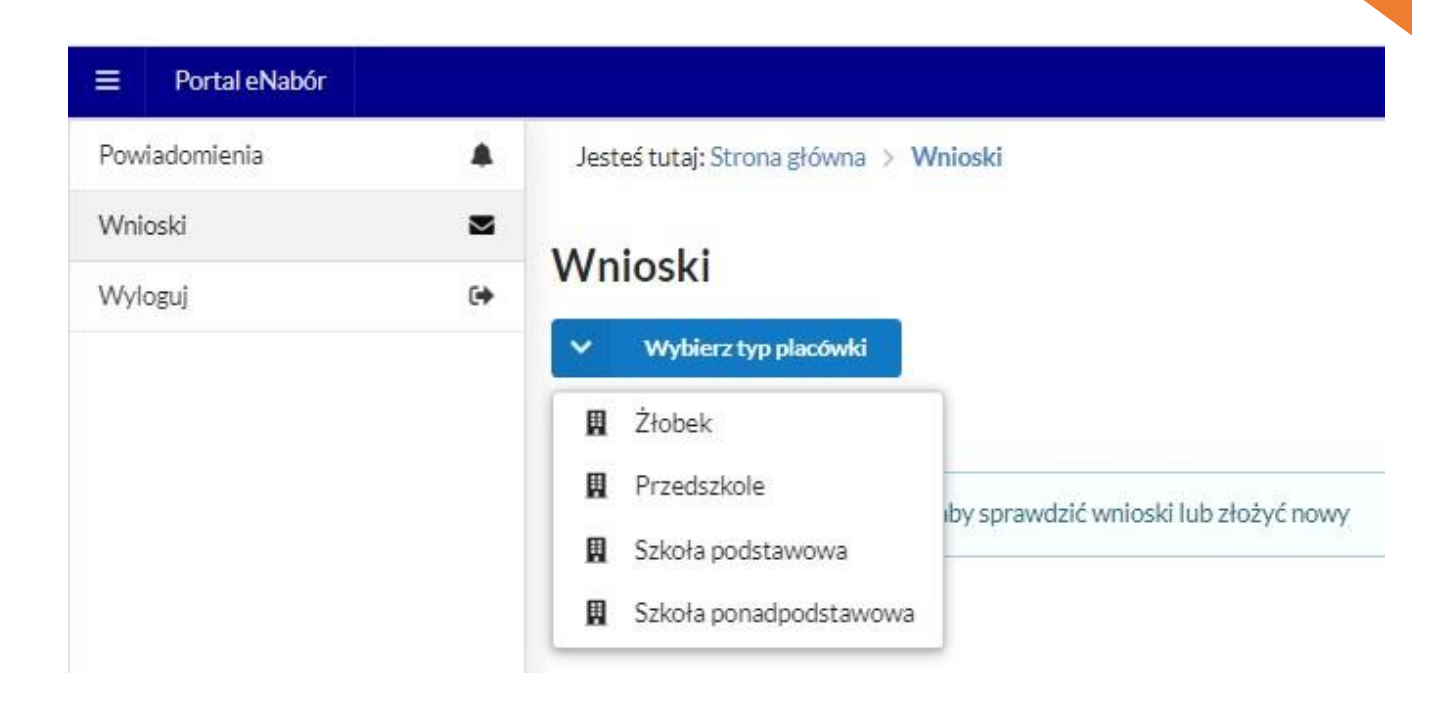

| Powiadomienia |   | Jesteś tutaj: Strona główna > Wnioski                         |
|---------------|---|---------------------------------------------------------------|
| Wnioski       |   | XA/ · · · ·                                                   |
| Wyloguj       | • | Whioski                                                       |
|               |   | V Szkoła podstawowa                                           |
|               |   | 🏛 Moje wnioski - szkoły podstawowe                            |
|               |   | Złóż wniosek rekrutacyjny Złóż zgłoszenie do szkoły obwodowej |
|               |   | Nie złożono jeszcze wniosku                                   |

# Aby złożyć:

 wniosek do min. 1, a max. 3 szkół podstawowych (o ile administrator nie ustali inaczej) spoza obwodu należy kliknąć w przycisk
 Złóż wniosek rekrutacyjny

- zgłoszenie do szkoły podstawowej obwodowej należy kliknąć *Złóż* zgłoszenie do szkoły obwodowej;

5

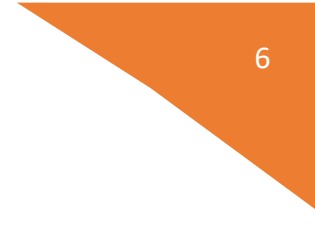

System elektronicznej rekrutacji umożliwia złożenia wniosku do max. 3 lub zgodnie z regulaminem rekrutacji szkół spoza obwodu **LUB** zgłoszenia do szkoły obwodowej!

| Szkoła podstawowa                  | <ul> <li>Szkoła podstawowa</li> <li>Moje wnioski - szkoły podstawowe</li> </ul> | Whioski                               |  |
|------------------------------------|---------------------------------------------------------------------------------|---------------------------------------|--|
| 💼 Maja wniaski - szkoły podstawowa | 🏛 Moje wnioski - szkoły podstawowe                                              | <ul> <li>Szkoła podstawowa</li> </ul> |  |
|                                    |                                                                                 |                                       |  |

W kolejnym kroku otworzy się wniosek kandydata do uzupełnienia, podzielony na 5 głównych części:

- Kandydat;
- Rodzice/ opiekunowie prawni;
- Wybór szkoły;
- Załączniki; -Wniosek.

W pierwszej kolejności należy uzupełnić dane kandydata, rodziców / opiekunów prawnych.

| Poniadomiania     Writoski     Writoski     Writoski     Calipzaniki     Writoski     Calipzaniki     Writoski     Calipzaniki     Speniane sryteria, dototelowe zajęzniki     Writoski     Writoski     Writoski     Calipzaniki     Speniane sryteria, dototelowe zajęzniki     Writoski     Writoski     Writoski     Writoski     Writoski     Calipzaniki     Speniane sryteria, dototelowe zajęzniki     Writoski     Writoski     <                                                                                                    | - Portarenabor |    |                             |             |                |                               |                 | Dextanicja obstępności Pom               | Nowak lac                      |
|----------------------------------------------------------------------------------------------------|----------------|----|-----------------------------|-------------|----------------|-------------------------------|-----------------|------------------------------------------|--------------------------------|
| Writessi     It     Utuperhienie danych kandydata     Etap I - Uzuperhienie danych kandydata     Kandydat jet oboskrajowcem     Imig*        Date kandydata     Mejcowod**        PESEL*        Deta undzenia*        Numer domu**           Numer domu***                                                                                                    | Powiadomienia  |    | Kandydat                    |             | Rodzice/       | opiekunowie                   | Szkoła          | 2 Załączniki                             | Wniosek                        |
| Willowiji     Etap I- Uzupełnienie danych kandydata                                                                                                    | Wnioski        | 2  | Uzupełnienie danych kandyd  | ata         | Uzupełnien     | e danych rodziców / opiekunów | Wybór szkoły    | Spełniane kryteria, dodatkowe załączniki | Generowanie i złożenie wniosku |
| Kandydst jets obcokrajowszem     Imig*     Drugie inie     Navidsio*     Mejszwołck**     PESEL*     Data urodzenia**     Ulica     Numer lokału     Numer lokału     Kod postowy**     Posta**     Kod postowy**     Posta**                                                                                                    | Wyloguj        | 64 | Etap I - Uzupełnienie dar   | nych kan    | dydata         |                               | Dane kandydata  |                                          |                                |
| Imig* Drugie imig Navvisio* Majecoved2*   PESEL* Drts undersia* Uica     PESEL* Drts undersia*     Mumer Jonau     Numer Jonau     Nume                                                                                                    |                |    | Kandydat jest obcokrajowcem |             |                |                               |                 | Adres zamiesz                            | kania                          |
| PESEL* Deta urodania* Ulica Ulica Numer donu* Numer lokalu Content Kod poctovy* Pocta*                                                                                                    |                |    | lmię*                       | Drugie imię |                | Nazwisko                      | Miejscowość *   |                                          |                                |
| Image: State of the state of the state o |                |    | DESEI *                     |             | Data urodzenia | •                             | 105-1           |                                          |                                |
| Numer domu " Numer lokalu Kod poctowy" Pocta                                                                                                    |                |    |                             |             |                |                               | olica -         |                                          |                                |
| Kod poctfowy" Poctfa                                                                                                    |                |    |                             |             |                |                               | Numer domu *    | Numerio                                  | kalu                           |
| NG JACLIONY POLIA                                                                                                    |                |    |                             |             |                |                               | Med another a " |                                          |                                |
|                                                                                                    |                |    |                             |             |                |                               | Kod pocztowy    | Poczta                                   |                                |
|                                                                                                    |                |    |                             |             |                |                               |                 |                                          |                                |
|                                                                                                    |                |    |                             |             |                |                               |                 |                                          |                                |
|                                                                                                    |                |    |                             |             |                |                               |                 |                                          |                                |
|                                                                                                    |                |    |                             |             |                |                               |                 |                                          |                                |
|                                                                                                    |                |    |                             |             |                |                               |                 |                                          |                                |
|                                                                                                    |                |    | Wróć na listę Następny etap | 3           |                |                               |                 |                                          |                                |

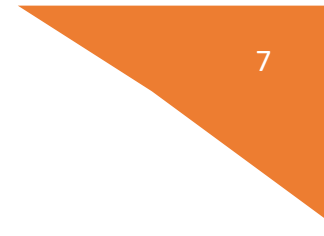

Po uzupełnieniu wszystkich danych, należy kliknąć w pole *Następny etap*.

Kolejny ekran to oznaczenie szkoły obwodowej.

# Ma charakter jedynie informacyjny.

Jeśli na podstawie adresu zamieszkania szkoła taka została jednoznacznie określona, wówczas ekran będzie wyglądał następująco:

| Portal eNabor |            |                                        |                                                                                                    |
|---------------|------------|----------------------------------------|----------------------------------------------------------------------------------------------------|
| Powiadomienia |            | Oznaczenie szkoły obwod                | dowej                                                                                                    |
| Wnioski       | 2          | Prosimy o oznaczenie szkoły, która zo  | ostała wskazana na podstawie wprowadzonego adresu, jako szkoła, do której obwodu przynależy kandydat. Dane te mają charakter informacyji |
|               |            |                                        |                                                                                                    |
| Wyloguj       | •          | Pełna nazwa                            | SZKOŁA PODSTAWOWA NR 2 IM. JANA PAWŁA II W STARACHOWICACH                                                                                |
|               |            | Nazwa skrócona                         | SZKOŁA PODSTAWOWA NR 2                                                                                                    |
|               |            | NIP                                    |                                                                                                    |
|               |            | Telefon                                | 412732524                                                                                                    |
|               |            | Adres e-mail                           | sp2starachowice@wp.pl                                                                                                    |
|               |            | Strona WWW                             | http://sp2starachowice.szkolna.net/                                                                                                    |
|               |            | Ulica                                  | Ostrowiecka                                                                                                    |
|               |            | Numer domu/lokalu                      | 134                                                                                                    |
|               |            | Miejscowość                            | Starachowice                                                                                                    |
|               |            | Kod pocztowy                           | 27-200                                                                                                    |
|               |            | Poczta                                 | Starachowice                                                                                                    |
|               |            | Rodzaj placówki                        | Szkoła podstawowa                                                                                                    |
|               |            | Czynności                              | V Oznacz jako ucholę obwodową                                                                                                    |
| o oznacze     | eniu:      | < Poprzedni etap                       |                                                                                                    |
|               |            | Ditarathenita atkoranati<br>Ormorrafia | erbrana szkole iako obwodowa?                                                                                                    |
|               |            | oznaczyc w                             | yoraną szkolę jako obwodową:                                                                                                    |
| W przypadku   | szkoły pod | lstawowej określamy obwód szkol        | Iny ze względu na adres zamieszkania. Proszę zaznaczyć właściwą szkołę obwodową.                                                         |
|               |            |                                        |                                                                                                    |
|               |            |                                        | X Nie Tak                                                                                                    |
|               |            |                                        |                                                                                                    |
|               |            |                                        |                                                                                                    |

W przypadku, gdy szkoła w której obwodzie mieszka kandydat nie zostanie oznaczona automatycznie, pojawi się następujący ekran:

| Portal eNabór |   |      |                                                                                                    | Deklaracja dostępnoś                                         | ci Pamoc    | Kontakt AAAO           | Nowak Tac |
|---------------|---|------|----------------------------------------------------------------------------------------------------|--------------------------------------------------------------|-------------|------------------------|-----------|
| Powiadomienia |   | Ozn  | aczenie szkoły obwodowej                                                                                                    |                                                              |             |                        |           |
| Wnioski       | 2 | 1    | Prosimy o oznaczenie szłoły, która została wskazana na podstawie wprowadzonego adresu, jako szłoła, do której obwodu przy<br>Jeżeli szłoła z Twojego obwodu nie jest prezentowana przejdzi do kolejnego etapu. | nalety kandydat. Dane te mają charakter informacyjny         |             |                        |           |
| 1000000       |   | L.P. | Nazwa placówki                                                                                                    | Adres                                                        | Dopasowanie | e Dostępne czynności   |           |
|               |   | 1    | Szkoła Podstawowa NR 13 IM. KORNELA MAKUSZYŃSKIEGO                                                                                                    | Starachowice ul. Prądzyńskiego 2<br>27-220 Starachowice      |             | 🗸 Oznacz jako szkołę o | jnvobowdo |
|               |   | 2    | SZKOŁA PODSTAWOWA NR 2 IM. JANA PAWŁA II W STARACHOWICACH                                                                                                    | Starachowice Ostrowiecka 134<br>27-200 Starachowice          |             | 🖌 Oznacz jako szkołę o | jwobowdo  |
|               |   | 3    | SZKOŁA PODSTAWOWA NR 6 IM. OBROŃCÓW WESTERPLATTE W STARACHOWICACH                                                                                                    | Starachowice Stanisława Moniuszki 117<br>27-200 Starachowice |             | 🗸 Oznacz jako szkołę o | pwodową   |
|               |   | -4   | SZKOŁA PODSTAWOWA NR 9 IM. PARTYZANTÓW ZIEMI KIELECKIEJ W STARACHOWICACH                                                                                                    | Starachowice Oświatowa 5<br>27-200 Starachowice              |             | 🗸 Oznacz jako szkołę o | pwobowde  |
|               |   | 5    | SZKOŁA PODSTAWOWA NR 11 IM, MJR JANA PIWNIKA "PONUREGO" W STARACHOWICACH                                                                                                    | Starachowice Leśna 2<br>27-200 Starachowice                  |             | 🗸 Oznacz jako azkołą o | pwobowdo  |
|               |   | ó    | SZKOŁA PODSTAWOWA NR 12 IM, MIKOŁAJA KOPERNIKA W STARACHOWICACH                                                                                                    | Starachowice Słoneczna 1a<br>27-200 Starachowice             |             | 🗸 Oznacz jako szkołę o | powodową  |
|               |   | 7    | SZKOŁA PODSTAWOWA NR 10 Z ODDZIAŁAMI INTEGRACYJNYMI IM. SZARYCH SZEREGÓW W STARACHOWICACH                                                                                                    | Starachowice Al. Armii Krajowej 1<br>27-100 Starachowice     |             | 🗸 Oznacz jako szkolę o | pwobowto  |
|               |   | 8    | SZKOŁA PODSTAWOWA NR 1 IM. JANA KOCHANOWSKIEGO W STARACHOWICACH                                                                                                    | Starachowice 1 Maja 11<br>27-200 Starachowice                |             | 🗸 Oznacz jako szkołę o | pwobowdo  |
|               |   |      |                                                                                                    |                                                              |             |                        |           |
|               |   | -    |                                                                                                    |                                                              |             |                        |           |
|               |   | < ا  | Poprzedni etap >                                                                                                    |                                                              |             |                        |           |

Wówczas należy oznaczyć właściwą szkołę w rejonie, której mieszka kandydat lub jeśli jej na liście nie ma to wybrać Następny etap.

W kolejnym etapie należy uzupełnić dane rodziców lub opiekunów prawnych kandydata.

W przypadku braku danych jednego z rodziców lub opiekuna prawnego – można zaznaczyć opcję *Brak danych*.

| Powiadomienia |                                           |                                                                   |    |                                    |                                               |               |                                            |
|---------------|-------------------------------------------|-------------------------------------------------------------------|----|------------------------------------|-----------------------------------------------|---------------|--------------------------------------------|
| Wnioski       | Kandydat<br>Uzupełnienie danych kandydata | Rodzice / opiekunowie<br>Uzupełnienie danych rodziców / opiekunów |    | Szkoła<br>Wybór szkoły             | Załączniki<br>Spełniane kryteria, dodatkowe z | ałączniki     | Wniosek     Generowanie i złożenie wniosku |
| Wyloguj 🚱     | Etap II - Uzupełnienie danych rod         | ziców / opiekunów<br>itki / Opiekuna prawnego                     |    |                                    | Dane Oica / 0                                 | Opiekuna pr   | awnego                                     |
|               | 🗌 Brak danych<br>Imię "                   |                                                                   |    | 🔄 Brak danych<br>Imię *            | 1                                             |               |                                            |
|               | Nazwisko <sup>*</sup>                     |                                                                   |    | Nazwisko *                         |                                               |               |                                            |
|               | Adres e-mail *                            | Nie posiada                                                       |    | Adres e-mail*                      |                                               | 🗌 Nie posiada |                                            |
|               | Numer telefonu *                          | Nie posiada                                                       |    | Numer telefonu *                   |                                               | 🗌 Nie posiada |                                            |
|               | *                                         | Adres zamieszkania                                                |    |                                    | Adres                                         | zamieszkania  |                                            |
|               | Uźyj adresu kandydata<br>Miejscowość "    |                                                                   |    | Użyj adresu kandy<br>Miejscowość " | data                                          |               |                                            |
|               |                                           |                                                                   | Q, |                                    |                                               |               | ٩                                          |
|               | Ulica                                     |                                                                   |    | Ulica                              |                                               |               |                                            |
|               |                                           |                                                                   | Q  |                                    |                                               |               | Q                                          |
|               | Numer domu"                               | Numer lokalu                                                      |    | Numer domu "                       |                                               | Numer lokalu  |                                            |
|               | Kod pocztowy*                             | Poczta*                                                           |    | Kod pocztowy"                      |                                               | Poczta *      |                                            |
|               | Mieszka poza terenem RP                   |                                                                   |    | Mieszka poza tere                  | nem RP                                        |               |                                            |
|               | < Poprzedni etap Następny etap >          |                                                                   |    |                                    |                                               |               |                                            |

Po uzupełnieniu danych rodziców/ opiekunów prawnych, należy kliknąć *Następny etap*.

W kolejnym etapie dokonywany jest wybór placówki z listy dostępnych.

#### Uwaga!

#### Należy wybrać min. 1 szkołę podstawową spoza obwodu!

**Można wybrać max. 3 szkoły podstawowe spoza obwodu!** (o ile Administrator nie ustawił innej wartości)

| guj (* | Etap III - Wybór szkoły                                                                                                    |              |  |  |  |  |  |
|--------|----------------------------------------------------------------------------------------------------|--------------|--|--|--|--|--|
|        |                                                                                                    |              |  |  |  |  |  |
|        | Szkoła obwodowa kandydata: SZKOŁA PODSTAWOWA NR 2 IM. JANA PAWŁA II W STARACHOWICACH                                                                        |              |  |  |  |  |  |
|        | Uwaga: składasz wniosek do szkoły spoza obwodu, jeśli chcesz złożyć zgłoszenie poniższy przycisk umożliwi zmianę wniosku na zgłoszenie do szkoły obwodowej. |              |  |  |  |  |  |
|        | Cheę złożyć zgłoszenie zamiast wniosłu                                                                                                    |              |  |  |  |  |  |
|        | WYBÓR 1 SZKOŁY                                                                                                    |              |  |  |  |  |  |
|        | Stikola Podstawowa NR 13 IM, KORNELA MAKUSZYNSKIEGO<br>Dostępne typy oddziałów: ogólnodostępny                                                              | 🖌 🗸 Wybierar |  |  |  |  |  |
|        | SZKOLA PODSTAWOWA NK SIM. OBRONCOW WESTERPLATTE W STARACHOWICACH<br>Dottyper by odstubien: ogdiodostepny                                                    |              |  |  |  |  |  |
|        | SZKÓŁA PODSTAWOWA NR 9 IM. PARTYZANTÓW ZIEMI KIELECKIEJ W STARACHOWICACH<br>Dostąpne kypy oddžiałów: ogólnodostępny                                         |              |  |  |  |  |  |
|        | SZKOŁA PODSTAWOWA NR 11 IM. MJR JANA PIWNIKA "PONUREGO" W STARACHOWICACH.<br>Dostępne typy oddziałów: ogólnodostępny                                        | ✓ Wybiera    |  |  |  |  |  |
|        | SZKOŁA PODSTAWOWA NR 12 IM. MIKOŁAJA KOPERNIKA W STARACHOWICACH<br>Dostępne typy oddziałów: ogólnodostępny                                                  | 🗸 Wybierai   |  |  |  |  |  |
|        | SZKOŁA PODSTAWOWA NR 10 Z ODDZIAŁAMI INTEGRACYJNYMI IM. SZARYCH SZEREGÓW W STARACHOWICACH<br>Dotrąpne typy oddziałów: ogólnodostępny, integracyjny          | 🗸 Wybierar   |  |  |  |  |  |
|        | SZKOŁA PODSTAWOWA NR 1 IM. JANA KOCHANOWSKIEGO W STARACHOWICACH<br>Dostąpne typy oddziałów: ogślinodostąpny                                                 | 🗸 Wybierar   |  |  |  |  |  |
|        |                                                                                                    |              |  |  |  |  |  |
|        |                                                                                                    |              |  |  |  |  |  |

Wybór szkół następuje z listy dostępnych i użyciu przycisku Wybieram.

|         |    | 🗳 Kandydat                                        | Rodzice / opiekunowie                    | Szkoła         | Załączniki                               | Wniosek                        |  |  |  |
|---------|----|---------------------------------------------------|------------------------------------------|----------------|------------------------------------------|--------------------------------|--|--|--|
| Vniaski | 2  | Uzupełnienie danych kandydata                     | Uzupełnienie danych rodziców / opiekunow | Wybor szkoły   | Spełniane kryteria, dodatkowe załączniki | Generowanie i złożenie wniosku |  |  |  |
| yloguj  | 6+ | Etap III - Wybór szkoły                           |                                          |                |                                          |                                |  |  |  |
|         |    | Szkoła obwodowa kandydata: SZKOŁA PODSTAWOWA NR 2 | IM. JANA PAWŁA II W STARACHOWICACH       |                |                                          |                                |  |  |  |
|         |    |                                                   |                                          |                |                                          |                                |  |  |  |
|         |    | Chcę złożyć zgłoszenie zamiast wniosku            | ánsku                                    |                |                                          |                                |  |  |  |
|         |    |                                                   |                                          | WYBÓR 1 SZKOŁY |                                          |                                |  |  |  |
|         |    |                                                   |                                          |                |                                          |                                |  |  |  |

Potem wybór drugiej szkoły. Jeśli chcesz wskazać tylko jedną, proszę wybrać *Nie składam wniosku* na tym ekranie.

| owadownenia |    | 😵 Kandydat 🐽 Rodzice/opiekunowie 🚗 Szkoła 🖉 Załączniki 🖤 V                                                                                                |                                |  |  |  |  |  |  |  |  |  |
|-------------|----|----------------------------------------------------------------------------------------------------|--------------------------------|--|--|--|--|--|--|--|--|--|
| Vnioski     | 2  | 👖 Uzupełnienie danych kandydata 🥵 Uzupełnienie danych rodziców / opiekunów 🔛 Włybór szkoły 🦉 Spełniane knyteria, dodzkowe załązniki                       | Generowanie i złożenie wniosku |  |  |  |  |  |  |  |  |  |
| Vyloguj     | [+ | Etap III - Wybór szkoły                                                                                                    |                                |  |  |  |  |  |  |  |  |  |
|             |    | Szkola obwodowa kandydata: SZKOŁA PODSTAWOWA NR 2 IM. JANA PAWŁA II W STARACHOWICACH                                                                      |                                |  |  |  |  |  |  |  |  |  |
|             |    | Uwaga: składasz wniosek do szkoły spoza obwodu jeśli chosa złożyć zgłoszenie poniższy przycisk umożliwi zmianę wniosku na zgłoszenie do szkoły obwodowej. |                                |  |  |  |  |  |  |  |  |  |
|             |    | WYBÓR 2 SZKOŁY                                                                                                    |                                |  |  |  |  |  |  |  |  |  |
|             |    | SZKOŁA PODSTAWOWA NR 6 IM. OBRONCÓW WESTERPLATTE W STARACHOWICACH<br>Dostępne typy oddziełów: ogólnodostępny                                              | 🗸 Wybiera                      |  |  |  |  |  |  |  |  |  |
|             |    | SZKOŁA PODSTAWOWA NR 91M. PARTYZANTÓW ZIEMI KIELECKIEJ W STARACHOWICACH<br>Dottępne typy oddziałów: ogólnodottępny                                        | Y Wybiera                      |  |  |  |  |  |  |  |  |  |
|             |    | SZYOLA PODSTAWOWA NR 11 IM. MIR JANA PUWNIKA "PONUREGO" W STARACHOWICACH<br>Dorspon / Phyroddallow cgolinoostepny                                         |                                |  |  |  |  |  |  |  |  |  |
|             |    | SZKOŁA PODSTAWOWA NR 12 IM. MIKOŁAJA KOPERNIKA W STARACHOWICACH<br>Dostępne typy oddziałów ogślirodostępny                                                | ✓ Wybiera                      |  |  |  |  |  |  |  |  |  |
|             |    | SZKOŁA PODSTAWOWA NR 10 Z ODDZIAŁAMI INTEGRACYJNYMI IM. SZARYCH SZEREGÓW W STARACHOWICACH<br>Dotegone typy oddziałów: ogólinodotegoni, lintegracyjny      | ✓ Wybiera                      |  |  |  |  |  |  |  |  |  |
|             |    | SZKOŁA PODSTAWOWA NR 1 IM. JANA KOCHANOWSKIEGO W STARACHOWICACH<br>Dostępne typy oddziałów ogólnodostępny                                                 | ✓ Wybiera                      |  |  |  |  |  |  |  |  |  |
|             |    | X Nie składam wniosku                                                                                                    |                                |  |  |  |  |  |  |  |  |  |
|             |    |                                                                                                    |                                |  |  |  |  |  |  |  |  |  |

Jeśli wybierasz kolejną szkołę, wówczas pojawi się możliwość wybrania jeszcze jednej:

| Powiadomienia |    |                                                    | Paddas (addassed)                                             | - Odula                                     | O Thursday                               | · autobarde                    |
|---------------|----|----------------------------------------------------|---------------------------------------------------------------|---------------------------------------------|------------------------------------------|--------------------------------|
| Wnioski       | 2  | Uzupełnienie danych kandydata                      | Uzupełnienie danych rodziców / opiekunów                      | Wybdr szkoły                                | Spełniane kryteria, dodatkowe załączniki | Generowanie i złożenie wniosku |
| Wyloguj       | 6+ | Etap III - Wybór szkoły                            |                                                               |                                             |                                          |                                |
|               |    | Szkoła obwodowa kandydata: SZKOŁA PODSTAWOWA       | NR 2 IM, JANA PAWŁA II W STARACHOWICACH                       |                                             |                                          |                                |
|               |    | Uwaga: składasz wniosek do szkoły spoza obwodu, je | śli chcesz złożyć zgłoszenie poniższy przycisk umożliwi zmiał | nę wniosku na zgłoszenie do szkoły obwodowe | 1                                        |                                |
|               |    | Chcę złożyć zgłoszenie zamiast wniosku             |                                                               |                                             |                                          |                                |
|               |    |                                                    |                                                               |                                             |                                          |                                |
|               |    | Wybrana szkoła: SZKOŁA PODSTAWOWA NR 6 IM. C       |                                                               | Zmień wybór szkoły                          |                                          |                                |
|               |    | WYBÓR 3 SZKOŁY \Theta                              |                                                               |                                             |                                          |                                |
|               |    |                                                    |                                                               |                                             |                                          |                                |
|               |    |                                                    |                                                               |                                             |                                          |                                |
|               |    |                                                    |                                                               |                                             |                                          |                                |
|               |    |                                                    |                                                               |                                             |                                          |                                |
|               |    |                                                    |                                                               |                                             |                                          |                                |
|               |    | < Poprzedni etap Następny etap >                   |                                                               |                                             |                                          |                                |

W kolejnym kroku Chcę zakończyć wybór szkół.

| Portal eNabór        |    |                                                 |                                                                         |                                         | Deklaracja dostępności Pomoc                           | Kontakt AAAO Nowak Tad                           |  |  |  |  |
|----------------------|----|-------------------------------------------------|-------------------------------------------------------------------------|-----------------------------------------|--------------------------------------------------------|--------------------------------------------------|--|--|--|--|
| viadomienia<br>loski | ₹  | Kandydat<br>Uzupełnienie danych kandydata       | Rodzice / opiekunowie<br>Uzupełnienie danych rodziców / opiekunów       | Szkoła<br>Wybór szkoły                  | Załączniki<br>Speiniane kryteria, dodatkowe załączniki | <b>Wniosek</b><br>Generowanie i złożenie wniosku |  |  |  |  |
| Wyłoguj (*           | 6+ | Etap III - Wybór szkoły                         |                                                                         |                                         |                                                        |                                                  |  |  |  |  |
|                      |    | Szkoła obwodowa kandydata: SZKOŁA PODSTAWO      | WA NR 2 IM. JANA PAWŁA II W STARACHOWICACH                              |                                         |                                                        |                                                  |  |  |  |  |
|                      |    | I Uwaga: składasz wniosek do szkoły spoza obwod | u, jeśli chcesz złożyć zgłoszenie poniższy przycisk umożliwi zmianę wni | iosku na zgłoszenie do szkoły obwodowej |                                                        |                                                  |  |  |  |  |
|                      |    | 2 Chcę złożyć zgłoszenie zamiast wniosku        |                                                                         |                                         |                                                        |                                                  |  |  |  |  |
|                      |    |                                                 |                                                                         | WYBÓR 3 SZKOŁY                          |                                                        | 112-11-12-12-12-12-12-12-12-12-12-12-12-         |  |  |  |  |
|                      |    | Wybrana szkoła: SZKOŁA PODSTAWOWA NR 11         | IM. MJR JANA PIWNIKA "PONUREGO" W STARACHOWICACH                        |                                         |                                                        | Zmień wybór szkoły                               |  |  |  |  |
|                      |    | <ul> <li>Chcę zakończyć wybó</li> </ul>         | ır szkół                                                                |                                         |                                                        |                                                  |  |  |  |  |
|                      |    |                                                 |                                                                         |                                         |                                                        |                                                  |  |  |  |  |
|                      |    |                                                 |                                                                         |                                         |                                                        |                                                  |  |  |  |  |
|                      |    |                                                 |                                                                         |                                         |                                                        |                                                  |  |  |  |  |
|                      |    |                                                 |                                                                         |                                         |                                                        |                                                  |  |  |  |  |
|                      |    | Z Descripted adapt                              | 1                                                                       |                                         |                                                        |                                                  |  |  |  |  |

Wybrane szkoły podstawowe tworzą listę preferencji kandydata od 1 do 3:

| iki B | <ul> <li>Y Kandydat</li> <li>Rodzice/ opiekunowie</li> <li>Uzuperinierie danych kandydata</li> <li>Uzuperinierie danych kandydata</li> <li>Uzuperinierie danych kandydata</li> <li>Uzuperinierie danych kandydata</li> <li>Uzuperinierie danych kandydata</li> <li>Yniosek</li> <li>Generowanie i złożenie wniosio</li> </ul> |
|-------|----------------------------------------------------------------------------------------------------|
| to] @ | Etap III - Wybór szkoły                                                                                                    |
|       | Szkoła obwodowa kandydata: SZKOŁA PODSTAWOWA NR 2 IM. JANA PAWŁA II W STARACHOWICACH                                                                                                    |
|       | Uwaga: składasz wniosek do szkoły spoza obwodu, jeśli chosz złożyć zgłoszenie poniższy przycisk umośliwi zmianę wniosku na zgłoszenie do szkoły obwodowej.                                                                                                    |
|       | Cheg złożyć zgłoszenie zamiast wnioska     WYBÓR 1 SZKOŁY                                                                                                    |
|       | Wybrana zakoła: Schola Podstawowa NR 13 IM, KORNELA MAKUSZYŃSKIEGO                                                                                                    |
|       | WYBÓR 2 SZKOŁY                                                                                                    |
|       | Wybrana szioła: SZKOLA PODSTAWOWA NR 6 IM. OBRORCÓW WESTERPLATTE W STARACHOWICACH                                                                                                    |
|       | WYBÓR 3 SZKOŁY                                                                                                    |
|       | Wybrana szkola: SZKOLA PODSTAWOWA NR 11 IM. MJR JANA PIWNIKA "PONUREGO" W STARACHOWICACH                                                                                                    |

Należy kliknąć Następny etap.

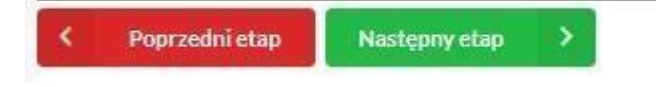

W kolejnym kroku należy pamiętać o zaznaczeniu kryteriów – tylko tych, które kandydat spełnia!

Zaznaczenie kryterium decyduje o punktacji kandydata w procesie rekrutacji i może wymagać dołączenia załącznika potwierdzającego spełniane kryterium na tym etapie we wniosku (zaświadczenie lub oświadczenie)

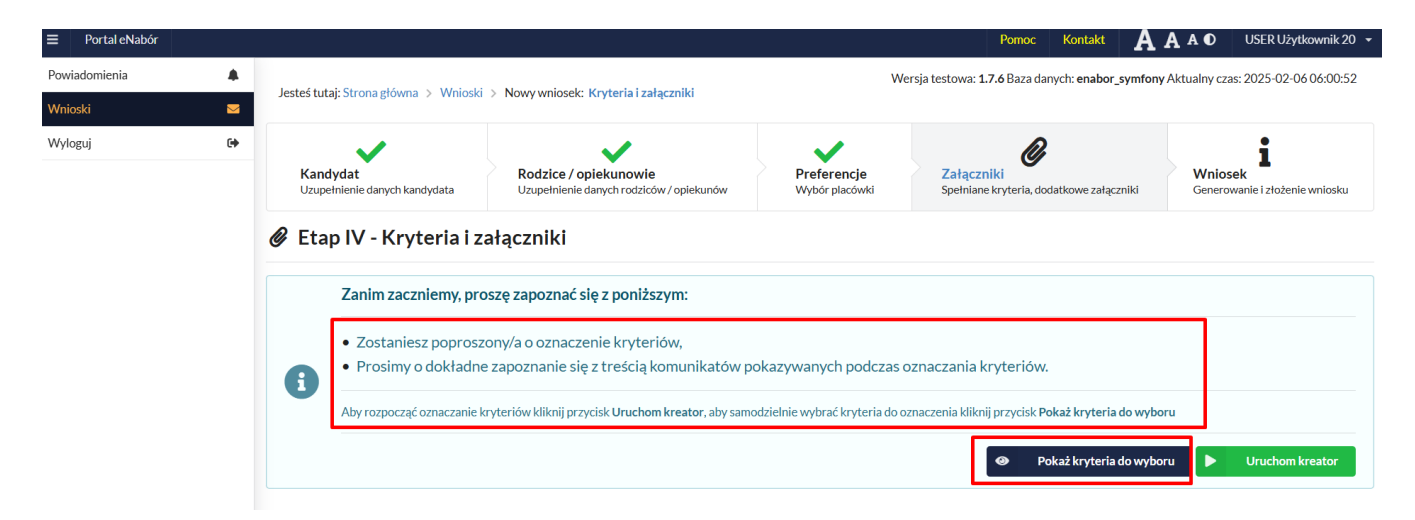

#### Należy pamiętać o zaznaczeniu kryteriów – tylko tych, które kandydat spełnia!

Zaznaczenie kryterium może wymagać dołączenia załącznika potwierdzającego spełniane kryterium.

Aby rozpocząć oznaczanie kryteriów kliknij przycisk **Uruchom kreator**, aby samodzielnie wybrać kryteria do oznaczenia kliknij przycisk **Pokaż kryteria do wyboru.** 

Jeśli dane kryterium wymaga ZAŚWIADCZENIA, wówczas jako załącznik należy dołączyć SKAN dokumentu.

Jeśli kryterium pozwala na OŚWIADCZENIA to wówczas do kryterium może być także dodany formularz interaktywny, dzięki któremu możemy stworzyć oświadczenie elektroniczne, zgodne ze wzorem papierowym i dodać do wniosku, a na zakończenie będzie możliwość podpisania Profilem zaufanym. Do złożonego (wysłanego) już wniosku, można dołączyć dokument o ile szkoła na to pozwala.

| Portal eNabór |    |                                                                                                    | Deklaracja dostępności | Pomoc           | Kontakt           | AAO       | Nowak Tade  |
|---------------|----|----------------------------------------------------------------------------------------------------|------------------------|-----------------|-------------------|-----------|-------------|
| Powiadomienia |    | Kandydat spełnia niżej oznaczone kryteria                                                                                                    |                        |                 |                   |           |             |
| Wnioski       |    | Przesyłane załączniki podlegają ograniczeniom:                                                                                                    |                        |                 |                   |           |             |
| Wyloguj       | (+ | + audituding suppliers information de contra societario protocole,     + audituding suppliers auditudio societario protocole,     + audituding suppliers auditudio societario protocole auditudio protocole auditudi protocole auditudio protocol |                        |                 |                   |           |             |
|               |    | fill Ogoline       Kryteria do wyboru       Wybierz kryteńsam do przestania.                                                                                                    |                        |                 |                   |           | 8           |
|               |    | Kryteria do wybranych placówek                                                                                                    |                        |                 |                   |           |             |
|               |    | 語 Szkoła Podstawowa NR 13 IM. KORNELA MAKUSZYŃSKIEGO                                                                                                    |                        |                 |                   |           |             |
|               |    | Kandydat realizował obowiązek rocznego przygotowania przedszkolnego w oddziale przedszkolnym w danej szkole     Oznaczenie knycerium wymagane do słożenia wniosku                                                                                                    | Potwierdzan            | n spełnianie wy | /branego kryterii | m Tak     | *           |
|               |    |                                                                                                    |                        |                 |                   |           | Załącz plik |
|               |    | Kandydat, którego rodzeństwo będzie uczęszczać w roku szkolnym, na który prowadzona jest rekrutacja, do danej     szkoły     Oznaczenie knyteńlum wymagane do złożenie wniczku                                                                                                    | Potwierdzan            | n spełnianie wy | /branego kryterii | m Brak wy | ooru 🖌      |
|               |    | Coliviadczenia                                                                                                    |                        |                 |                   |           |             |
|               |    | OŚWIADCZENIE O UCZĘSZCZANIU DO SZKOŁY PODSTAWOWEJ RODZEŃSTWA KANDYDATA                                                                                                    |                        |                 |                   |           |             |
|               |    | Kryteria do wyboru                                                                                                    |                        |                 |                   |           |             |

Do kryterium może być także **dodany formularz interaktywny**, dzięki któremu możemy stworzyć oświadczenie elektroniczne, zgodne ze wzorem papierowym i podpisać je elektronicznie <u>(od razu po złożeniu lub na zakończenie razem z wnioskiem)</u>

Na przykład kryterium "Wielodzietność rodziny". Wybieram "Uzupełnij formularz":

| 🖻 Wielodzietność rodziny                        |                       | Potwierdzam spełnianie wybranego kryterium 🛛 |
|-------------------------------------------------|-----------------------|----------------------------------------------|
| Sýviadczenia                                    |                       |                                              |
| OŚWIADCZENIE DOTYCZĄCE RODZINY WIELODZIETNEJ[2] | 2 Uzupełnij formularz |                                              |

Następnie podstawiam właściwe dane:

| OŚWIADCZENIE DOTYCZĄCE RODZINY WIELODZIETNEJ[2]<br>Wybół rodzica <sup>*</sup><br>Wybół rodzica łopiekuna prawnego<br>Dane Kandydzta<br>Maja Tatowa<br>Wybór kandydata<br>Liczba dzieci <sup>*</sup> | OŚWIADCZENIE DOTYCZĄCE RODZINY WIELODZIETNEJ[2]<br>Wybór rodzica *<br>Wybór rodzicalopiekuna prawnego *<br>Dane Kandydata<br>Maja Tastova<br>Wybór knardydata<br>Lictba ddied * | Dane formularza                                                 |   |
|----------------------------------------------------------------------------------------------------|----------------------------------------------------------------------------------------------------|-----------------------------------------------------------------|---|
| Wybór rodziaolopiekuna pravnego 🖌 🗸                                                                                                    | Wybór rodzisalopiekuna prawnego V<br>Dane Kandydsta<br>Maja Testowa<br>Wybór kandydsta<br>Liczba dňeci                                                                          | OŚWIADCZENIE DOTYCZĄCE RODZINY WIELODZIETNEJ[2]<br>Wybórrodzia* |   |
| Dane Kandydata<br>Maja Testowa<br>Wybór kandydata<br>Liczba dzieci                                                                                                    | Dane Kandydata<br>Maja Testowa<br>Wybór kandydata<br>Liczba dzieci                                                                                                    | Wybór rodzica/opiekuna prawnego                                 | ~ |
| Maja Testowa<br>Wybór kandydata<br>Liczba dzieci                                                                                                    | Maja Testowa<br>Wybór kanołydata<br>Liczba dzieci"                                                                                                    | Dane Kandydata                                                  |   |
| Wybór kandydata<br>Liczba dzieci                                                                                                    | Wybor kandydata<br>Liczba ddieci "                                                                                                    | Maja Testowa                                                    |   |
| Liczba dzieci"                                                                                                    | Liczba dóleci"                                                                                                    | Wybôr kandydata                                                 |   |
|                                                                                                    |                                                                                                    | Liczba dzieci *                                                 |   |
|                                                                                                    |                                                                                                    |                                                                 |   |

I klikam Przygotuj dokument:

| Dent forwärzs Padegal                                                                                                    |
|----------------------------------------------------------------------------------------------------|
| Maria Test<br>Testowa Testowa 2<br>20-770 Test<br>Internati                                                                                                    |
| Testowa,dnia06-10-2022r.                                                                                                    |
| OŚWIADCZENIE<br>DOTYCZĄCE RODZINY WIELODZIETNEJ                                                                                                    |
| Obrinderson, to ideale kandydagar is prosobeled jor adverkaor solicity with defining?<br>www.education.<br><u>Me23 "Entropy</u><br>Jore same                                                                                                    |
| volution vyslovnoja<br><u>4</u> <u>colection</u>                                                                                                    |
| *Jestem świadomy świadoma odpowiedzialności karnej za zkożenie falszywego oswiadczenia.                                                                                                    |
| Division and Division and Division                                                                                                    |
| 1 zgodne zar 100 pri 1 uztavy z dna 7 wradna 1971 r. o systemie obvidav (Dz. U z 2014 r. or 266, poz. 1872 sz. m.) – wielodzietność rodotny oznacza<br>rodotne wydziwająca trze – wieląc z dna:                                                                                                    |
| "Zpodnie zw 150 ost. O uzaniv z onia 14 grucha 2014 n Pravo solvitaren (Dz. U. z 2021 n ost. 2021). Obilatozenia vymagore, jako pohierstagare<br>pomiana prest kondersta knjerte filov minicipal opine klaska je pod pogram obzeniateralna klaska na klasna bizovost zatesti. Bistaljajo jest<br>podou pogram do zavodo su klaska i napostoje na trije Josem foldeno vodovode za konde klasna bizovost zatesti. Bistaljajo jest<br>po so u podra podra po |
| OŚWIADCZENIE DOTYCZĄCE RODZIWY WIELODZIETNE [2], idładziada okazi 446/4930-6035760c1209, wregu 1, z dria 2022-09-20                                                                                                    |

Taki dokument mogę dołączyć do wniosku, pobrać pdf lub od razu podpisać Profilem Zaufanym. Jeśli nie ma tej opcji podpisu na tym ekranie, to oznacza, że załączniki będą podpisywane na koniec razem z wnioskiem.

| C Wielodietność rodziny                                               |                       |                                             | Potwierdzam spełnianie wybranego krytenium 🛛 🗧 |
|-----------------------------------------------------------------------|-----------------------|---------------------------------------------|------------------------------------------------|
| B Obviatornia                                                         |                       | # Przesłane załączniki                      | L Zaign pilk                                   |
| oświadczenie domiczące roddiny wielodzietniej (2)<br>Knjesła dowybani | 🏦 Usupelnij formulars | Oświadczenie (złożono podpis elektroniczny) | d. Patier                                      |
| Po naciśnieciu na dole strony                                         | Następny etap         | nrzechodzimy (                              | to etanu generowania                           |

Po naciśnięciu na dole strony przechodzimy do etapu generowania i złożenia wniosku.

Kolejny etap to podsumowanie wszystkich danych uzupełnionych we wniosku, widok oznaczonych kryteriów wraz z załącznikami oraz lista preferencji szkół podstawowych kandydata.

Następnie można przesłać uzupełniony wniosek zaznaczając checkbox oświadczenia i klikając w pole:

Złóż wniosek rekrutacyjny.

|              | Wybrana szkoła                                   |  |  |  |  |
|--------------|--------------------------------------------------|--|--|--|--|
| Nazwa szkoły | Szkoła Podstawowa nr 2                           |  |  |  |  |
| Adres        | Testy Akceptacyjne ul. Testowa 12/1 99-999 Testy |  |  |  |  |
| rak danych   |                                                  |  |  |  |  |
|              |                                                  |  |  |  |  |

Wówczas wniosek będzie złożony i będzie możliwe jego podpisanie Profilem Zaufanym.

| ■ Portal eNabór | r | Deklaracja dostępno                                                                                                    |
|-----------------|---|----------------------------------------------------------------------------------------------------|
| Powiadomienia   |   | Wersja test                                                                                                    |
| Wnioski         | ≥ | Szczegóły wniosku                                                                                                    |
| Wyloguj         | • | Szczegory winosku                                                                                                    |
|                 |   | Vniosek został złożony                                                                                                    |
|                 |   | Dziękujemy za złożenie wniosku.                                                                                                    |
|                 |   | Co dalej?                                                                                                    |
|                 |   | <ul> <li>Prześlij dodatkowe dokumenty (o ile są dostępne),</li> <li>Złóż podpis elektroniczny z wykorzystaniem usługi ePuap 2 (wymagane posiadanie profilu zaufanego),</li> </ul> |
|                 |   | Nie masz możliwości złożenia podpisu elektronicznego?<br>Pobierz wniosek w formacie PDF, wydrukuj, podpisz i dostarcz do placówki pierwszego wyboru.                              |
|                 |   | Sprawdź dostępne czynności 👔 🚨 Załóż profil zaufany                                                                                                    |
|                 |   | Dane kandydata                                                                                                    |
|                 |   | Olgierd Wolak<br>Status wniosku : Oczekuje<br>Data złożenia wniosku: 2024-01-24                                                                                                   |

| ■ Portal eNabór |  |                                                                                 |                                      |                                     |          | Deklaracja dost  |  |  |  |
|-----------------|--|---------------------------------------------------------------------------------|--------------------------------------|-------------------------------------|----------|------------------|--|--|--|
| Wyloguj         |  | Dan                                                                             | e kandydata                          |                                     |          |                  |  |  |  |
|                 |  | Olgierd Wolak<br>Status wniosku : Oczekuje<br>Data złożenia wniosku: 2024-01-24 |                                      |                                     |          |                  |  |  |  |
|                 |  | Wył                                                                             | orane szkoły                         |                                     |          |                  |  |  |  |
|                 |  | *                                                                               | Szkoła obwodowa kandydata: Szk       | oła Podstawowa nr 1 w Stalowej Woli |          |                  |  |  |  |
|                 |  | LP.                                                                             | Szkoła.                              | Kolejność wyboru                    | Status   | Przypisana klasa |  |  |  |
|                 |  | 1                                                                               | Szkoła Podstawowa nr 2               | 1                                   | Oczekuje |                  |  |  |  |
|                 |  |                                                                                 |                                      |                                     | Podpis e | elektroniczny    |  |  |  |
|                 |  |                                                                                 | Podpis elektroniczny nie został złoż | iony.                               |          |                  |  |  |  |
|                 |  |                                                                                 | Podpisz wniosek                      | 5 Matki / Opiekuna prawnego         |          |                  |  |  |  |
|                 |  | <                                                                               | Wróć na listę 📑 Generuj              | pdf 🔊 Wycofaj wniosek do edycji     |          |                  |  |  |  |

Osoba składająca wniosek, która nie posiada podpisu elektronicznego powinna kliknąć w pole *Generuj PDF*, wydrukować uzupełniony wniosek i zanieść do szkoły pierwszego wyboru.

UWAGA: W sytuacji gdy podpis elektroniczny jest wymagany przed zgłoszeniem ekran z podsumowaniem i generowaniem wniosku będzie najpierw zawierał informację a PODPISIE, a następnie o oświadczeniu i złożeniu zgłoszenia.

|                    |                                                          | Wybrane szkoły                     |      |
|--------------------|----------------------------------------------------------|------------------------------------|------|
|                    |                                                          | Wybrana szkoła                     |      |
| Nazwa szkoły       | Szkoła Podstawowa im. Kard. Stefana Wyszyńskiego w Trz   | zcinicy                            |      |
| Adres              | Trzcinica Szkolna 2 63-620 Trzcinica                     |                                    |      |
|                    |                                                          | Kandydat spełnia następujące kryte | eria |
| Brak danych        |                                                          |                                    |      |
| Podpis elektroni   | czny                                                     |                                    |      |
| Złożenie podpisu e | elektronicznego jest wymagane przed przesłaniem wniosku. |                                    |      |
|                    | Podpis Matki / Opiekuna prawnego                         |                                    |      |
| Podpisz wnioseł    | ¢                                                        |                                    |      |
| Wróć na listę <    | Poprzedni etap                                           |                                    |      |

Wniosek musimy podpisać elektronicznie Profilem Zaufanym.

**Po wybraniu PODPISZ WNIOSEK przeniesie nas na ePUAP,** a po złożeniu podpisu wrócimy na ostatni ekran wniosku i tam proszę zaznaczyć OŚWIADCZENIE i wybrać ZŁÓŻ Wniosek:

|                                                                            | 1                                   |
|----------------------------------------------------------------------------|-------------------------------------|
| (ryterium potwierdza pracownik placówki, do której kandydat składa wniosek |                                     |
|                                                                            |                                     |
|                                                                            | Podpis elektroniczny                |
| Formularz rekrutacyjny podpisany elektronicznie przez Matkę / Opiekuna ;   | prawnego dnia: 2024-02-25 14:52:35. |
| Wymanaa activizedaania eered arracianiam yysiaelyy                         |                                     |
| VVVIIIAVALE DULWIELUZELIE DIZEU DIZESTALIELI WILIUSKU.                     |                                     |
| · · · / ···· / · · · · · · · · · · ·                                       |                                     |

Po wysłaniu wniosek będzie na stałe widoczny w zakładce Wnioski:

| Powiadomienia |    | Wnioski                 |                                                  |
|---------------|----|-------------------------|--------------------------------------------------|
| Wnioski       | 2  | 🎥 Dodaj kar             | idydata                                          |
| Wyloguj       | (+ | W przypadku ł           | oraku podpisu elektronicznego we wniosku przez o |
|               |    | Moje wnios              | ki                                               |
|               |    | Imię                    | Janek                                            |
|               |    | Nazwisko                | Test                                             |
|               |    | Rekrutacja              | Szkoła podstawowa 2022                           |
|               |    | Data złożenia           | 2022-10-06 13:14                                 |
|               |    | Podpis<br>elektroniczny | Brak podpisu                                     |
|               |    |                         |                                                  |

Powyżej widok złożonego ale jeszcze nie podpisanego podpisem elektronicznym wniosku.

#### Wycofanie wniosku:

W sytuacji, gdy wniosek został wysłany a jego status jeszcze pozostaje jako *Oczekuje* – wniosek można wycofać, edytować i złożyć ponownie. Aby wycofać wniosek należy kliknąć w czerwone pole *Wycofaj do edycji*:

| Nazwisko  | Nour 🏠                                              | Nazvisko             |                                  |
|-----------|-----------------------------------------------------|----------------------|----------------------------------|
|           | Na pewno wycofać wniosek?                           | Paszport             |                                  |
|           | Przedustole 2021                                    |                      |                                  |
| Wycofanie | ewniosku skutkuje anulowaniem podpisu elektroniczne | go (o ile został zło | żony)                            |
|           |                                                     |                      | * Nie Tak                        |
|           |                                                     |                      | Brak moti wości złożenia podpisu |

Edycja umożliwi zmianę danych i ponowne wysłanie wniosku, po przejściu przez wszystkie etapy wniosku:

| Podpis<br>elektroniczny | Brak możliwości złożenia podpisu |
|-------------------------|----------------------------------|
| Dostępy                 | 📌 Udostępnij wniosek             |
|                         | Q. Podgląd 🔀 Edytuj              |

Aby sprawdzić szczegóły wniosku należy wybrać Wnioski/Złożone wnioski.

Poniżej widok szczegółów złożonego wniosku do 3 szkół, w każdej z nich wniosek oczekuje na odbiór pracownika rekrutacyjnej:

| ■ Portal eNabór |       |     |                                                                                                    |                     |          | Deklaracja dostępności | Pomoc Kontakt     | AAAO     | Nowak Tadeusz |
|-----------------|-------|-----|----------------------------------------------------------------------------------------------------|---------------------|----------|------------------------|-------------------|----------|---------------|
| Powiadomienia   |       | Szo | zzegóły wniosku                                                                                          |                     |          |                        |                   |          |               |
| Wnioski         | Ξ     | 1   |                                                                                                    |                     |          |                        |                   |          |               |
| Wylogui         | (*    | Da  | nek lest<br>ta wniosku: 2022-10-06                                                                       |                     |          |                        |                   |          |               |
|                 | 1. 64 | Wy  | rbrane szkoły                                                                                            |                     |          |                        |                   |          |               |
|                 |       | LP. | Szkoła                                                                                                   | Kolejność wyboru    | Status   | Przypisana klasa       | Złożono odwołanie | Dostępne | czynności     |
|                 |       | 1   | Szkoła Podstawowa NR 13 IM. KORNELA MAKUSZYŃSKIEGO                                                       | 1                   | Oczekuje |                        |                   | Q Punka  | acia          |
|                 |       | 2   | SZKOŁA PODSTAWOWA NR 6 IM. OBROŃCÓW WESTERPLATTE W STARACHOWICACH                                        | 2                   | Oczekuje |                        |                   | Q. Punkt | tacja         |
|                 |       | 3   | SZKOŁA PODSTAWOWA NR 11 IM. MJR JANA PIWNIKA, PONUREGO' W STARACHOWICACH                                 | ( <b>3</b> )        | Oczekuje |                        |                   | Q Punkt  | acja          |
|                 |       |     | ałączniki do wniosku<br>Przedły skan dokumentu Oświadczenie o zamieszkiwaniu w obwodzie szkoły a wysłano |                     |          |                        |                   |          |               |
|                 |       |     | Pc                                                                                                    | odpis elektroniczny |          |                        |                   |          |               |
|                 |       |     | Podpis niekompletny - Ilość wymaganych podpisów: 2.                                                      |                     |          |                        |                   |          |               |
|                 |       |     | Podpis Matki / Opiekuna prawnego                                                                         |                     | _        | Podpis Ojca / Opiek    | una prawnego      |          |               |
|                 |       |     | Podpisz wniosek                                                                                          | Podpisz wnioso      | sk       |                        |                   |          |               |
|                 |       | <   | Wróć na listę 📴 Generuj pdf 😽 Wycofaj wniosek                                                            |                     |          |                        |                   |          |               |

#### UWAGA: Wniosek obsługuje placówka wskazana jako pierwsza preferencja.

#### Podpis elektroniczny wniosku:

Wysłany wniosek poprzez system do elektronicznej rekrutacji powinien zostać **niezwłocznie** podpisany przez rodziców/ opiekunów prawnych. Podpisu można dokonać elektronicznie przez Profil Zaufany (w wypadku braku podpisu, wniosek należy wydrukować i zanieść osobiście do szkoły pierwszej preferencji).

Aby podpisać wniosek przez rodzica/ opiekuna prawnego, <u>który składał</u> <u>wniosek ze swojego konta</u>, należy:

W zakładce Wnioski, kliknąć w Podgląd wniosku.

W podglądzie, na dole strony – pojawi się możliwość podpisania wniosku przez wskazanych na etapie wypełniania danych rodziców/ opiekunów prawnych.

Należy kliknąć w pole: *Podpisz wniosek* (jako np. mama lub jako np. tata, adekwatnie do osoby).

Uwaga: Brak podpisu nie blokuje wniosku, jest on nadal widoczny dla pracownika, który może go procedować elektronicznie.

| Podpis Ojca / Opiekuna prawnego                                                                                                    |
|----------------------------------------------------------------------------------------------------|
|                                                                                                    |
|                                                                                                    |
|                                                                                                    |
|                                                                                                    |
| A state of the second second se |
|                                                                                                    |
|                                                                                                    |
|                                                                                                    |
| Preferentja                                                                                                    |
|                                                                                                    |
|                                                                                                    |
| Nazwa                                                                                                    |
| Nazwa<br>płacówki                                                                                                    |
| Nazwa<br>płacówki                                                                                                    |
|                                                                                                    |

|                         | e-                               | podpis                               |                    |                                      |               |                      |
|-------------------------|----------------------------------|--------------------------------------|--------------------|--------------------------------------|---------------|----------------------|
|                         |                                  | Usługa cyfrowa                       | •<br>Podgląd       | Wybór sposobu<br>podpisu             | Podpis        | —O<br>Koniec         |
|                         | Kod                              | źródłowy dokum                       | nentu.xml (użytk   | ownik zaawansov                      | wany)         |                      |
|                         | ()                               | Uwaga! Jeśli widzis                  | z błędy na podgląc | dzie dokumentu, wr                   | óć do edycji. | _                    |
| gov.pl Serwis Rzeczypos | polite; Polskie;                 | WRÓĆ DO US                           | LUGI               | POD                                  | 45Z I WYŚLIJ  |                      |
|                         | c poupis                         |                                      |                    |                                      |               |                      |
|                         | ••• 🔮 🔮                          | gląd Wybór sposo<br>podpisu          | O C                | )<br>oniec                           |               |                      |
|                         | Usługa cyfrowa Poo<br>Wybierz po | (glad Wybór sposo<br>podpisu<br>dpis | podpis Ko          | )<br>oniec<br><b>Podpis osobistv</b> |               | Podpis kwalifikowany |

|               | e-podpis                                                                                                    |
|---------------|----------------------------------------------------------------------------------------------------|
|               | Usługa cyfrowa Podgląd Wybór sposobu Podpis Koniec<br>podpisu                                                                                                    |
|               | Wybierz sposób złożenia podpisu zaufanego         Profil zaufany         Do złożenia podpisu zaufanego użyjesz         profilu zaufanego                                                                                                    |
|               | WRÔĆ DO WYBORU PODPISU                                                                                                    |
| <u>- 27</u>   |                                                                                                    |
| gov.pl Servis | Rzeczypospolitej Polskiej                                                                                                    |
| gov.pl Servis | Rzeczypospolitej Polskiej         Login        Profil zaufany         Zaloguj się za pomocą nazwy użytkownika lub adresu e-mail       Zaloguj się przy pomocy banku lub innego dostawcy                                                                                                    |
| gov.pl Servit | Rzeczypospolitej Polskiej   Login    Profil zaufany     Zaloguj się za pomocą nazwy użytkownika lub adresu e-mail     PL   UA     Nazwe użytkownika lub adres e-mail     Nazwe użytkownika lub adres e-mail                                                                                                    |
| gov.pl Serwis | In the pamigram nazwy użytkownika lub adres e-mail     Wpisz nazwę użytkownika lub adres e-mail     Wpisz nazwę użytkownika lub adres e-mail     Wpisz nazwę użytkownika lub adres e-mail     Image: Polskiej Polskiej     Image: Polskiej Polskiej     Zaloguj się za pomocą nazwy   UB   Image: Polskiej Polskiej     Image: Polskiej Polskiej Polskiej     Image: Polskiej Polskiej Pols |
| gov.pl Serwis | Instruction   Instruction   Instruction </td                                                                                                    |
| gov.pl Serwis | Rzeczypospolitej Polskiej          Login Si Profil zaufany         Zaloguj się za pomocą nazwy użytkownika lub adresu e-mail         PL   UA         Nazwa użytkownika lub adres e-mail         Wpisz nazwę użytkownika lub adres e-mail         Nie pamiętam nazwy użytkownika         Nie pamiętam hasła         Nie pamiętam hasła                                                                                                    |
| gov.pl Servé  | Rzeczypospolitej Polskiej          Login I Profil zaufany         Zaloguj się za pomocą nazwy użytkownika lub adresu e-mail         PL   UA         Nazwa użytkownika lub adres e-mail         Wpisz nazwę użytkownika lub adres e-mail         Nie pamiętam nazwy użytkownika         Masza         Zaloguj się za pomocą nazwy użytkownika         PL   UA         Nie pamiętam nazwy użytkownika         Mie pamiętam nazwy użytkownika         Mie pamiętam nazwy użytkownika         Nie pamiętam nazwy użytkownika         Mie pamiętam nazwy użytkownika         Mie pamiętam nazwy użytkownika         Mie pamiętam nazwy użytkownika         Mie pamiętam nazwy użytkownika         Mie pamiętam nazwy użytkownika         Mie masz profilu zaufanego?         Tudława lub adreswa naje wdorzenia konwenia?                                                                                                    |

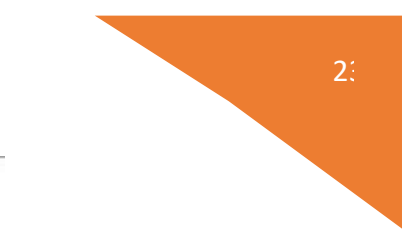

# Potwierdź logowanie

Wpisz poniżej kod autoryzacyjny, który wysłaliśmy na twój telefon.

| 1922.000 | pizz now | Voisz kod |   |
|----------|----------|-----------|---|
|          |          | pisz 100  | 2 |
|          |          |           |   |
|          |          |           |   |

Po potwierdzeniu kodem sms:

Podpis niekompletny - Ilość wymaganych podpisów: 2.

Podpis elektroniczny

×

Formularz rekrutacyjny podpisany elektronicznie przez Ojca / Opiekuna prawnego dnia: 2022-10-06 13:19:07.

Po złożeniu podpisu przez jednego z rodziców/ opiekunów prawnych pojawi się informacja o złożonym jednym podpisie elektronicznym. Należy pamiętać, że jeśli we wniosku dane podali oboje rodzice/ opiekunowie prawni, to również oboje muszą podpisać wniosek (elektronicznie lub w wersji papierowej).

|                                | ï                                                                              | Podpis elektroniczny |
|--------------------------------|--------------------------------------------------------------------------------|----------------------|
| Podpis niekompletny - Ilość wy | ymaganych podpisów: 2.                                                         |                      |
| Formularz rekrutacyjny podp    | isany elektronicznie przez Ojca / Opiekuna prawnego dnia: 2022-10-06 13:19:07. |                      |
|                                | Podpis Matki / Opiekuna prawnego                                               |                      |
| Podpisz wniosek                |                                                                                |                      |

Po podpisaniu podpisem elektronicznym wniosku przez obojga rodziców/ opiekunów prawnych, pozostanie informacja w podglądzie wniosku: *Formularz rekrutacyjny podpisany elektronicznie przez Matkę/ Ojca/ Opiekuna prawnego dnia*: (...).

#### Udostępnienie złożonego wniosku drugiemu z rodziców/ opiekunów prawnych:

Jeżeli jedno z rodziców nie jest obecne na miejscu podczas składania wniosku, rodzic/ opiekun prawny składający wniosek kandydata, może udostępnić online wniosek drugiemu rodzicowi/ opiekunowi prawnemu.

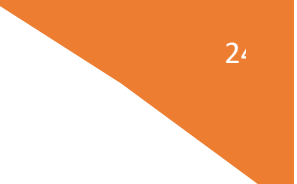

W zakładce wnioski, należy użyć opcji Udostępnij wniosek:

| Imię                    | Jan                    |
|-------------------------|------------------------|
| Nazwisko                | Nowak                  |
| Rekrutacja              | Szkoła podstawowa 2021 |
| Data złożenia           | 2021-02-25 14:51       |
| Podpis<br>elektroniczny | Brak podpisu           |
| Dostępy                 | 📌 Udostępnij wniosek   |

Pojawi się okno, w którym na dole strony należy kliknąć *Wyślij zaproszenie*. Wówczas nastąpi wysłanie adresu e-mail, do drugiego ze wskazanych rodziców/ opiekunów prawnych, który po zalogowaniu się do przesłanego linku oraz podaniu odpowiedniego kodu, uzyska dostęp do wniosku kandydata.

| - Initial | -  | ,                     |                     |
|-----------|----|-----------------------|---------------------|
| (Care)    | 22 | Kandydat              | Maria Novali        |
| oguj      |    | Data stoženia wnioska | 2021-02-22 17:90:37 |
|           |    |                       | Pierwszy opiekun    |
|           |    | Imię i Nazwisko       | Karofina Newak      |
|           |    | Adres e-mail          |                     |
|           |    | Kod weryfikacyjny:    |                     |
|           |    |                       |                     |
|           |    |                       |                     |
|           |    |                       |                     |

Po kliknięciu Wyślij zaproszenie:

|                |                                                        | Pierwszy opiekun                                                                                         |
|----------------|--------------------------------------------------------|----------------------------------------------------------------------------------------------------|
|                |                                                        |                                                                                                    |
| edijove U<br>r | waga!!! Operacja spowod<br>ejestracji , pomyślna rejes | duje udostępnienie wniosku lub zaproszenie do<br>stracja/aktywacja dostępu umożliwi dostęp do<br>wniosku |
|                | Czy chcesz wysła                                       | ać zaproszenia na adresy e-mail opiekunów?                                                               |
|                |                                                        | X Nie Viak                                                                                               |
|                |                                                        |                                                                                                    |

Kody weryfikacyjne należy przekazać odpowiednim osobom wskazanym we wniosku jako pierwszy/drugi opiekun

Kod weryfikacyjny posiada tylko rodzic/ opiekun prawny, który złożył wniosek kandydata!

Rodzic, który uzyska dostęp do systemu, w wyniku zaproszenia od drugiego rodzica / opiekuna prawnego, w zakładce *Wnioski* odnajdzie podkategorie: *Udostępnione wnioski*.

Należy wówczas kliknąć w Uzyskaj dostęp:

Następnie należy wpisać kod weryfikacyjny, który posiada TYLKO rodzic/ opiekun prawny, który wysłał zaproszenie do udostępnianego wniosku oraz hasło, którym użytkownik zalogował się do swojego konta. Następnie przycisk: *Odblokuj*.

# Dostęp do wniosku

| Hasło* |  |  |
|--------|--|--|
|        |  |  |
|        |  |  |

W odblokowanym wniosku, rodzic/ opiekun prawny posiada dostęp do danych kandydata, informacji o statusie wniosku, możliwość podpisania wniosku podpisem elektronicznym.

Poniżej podpisany wniosek:

| Rekrutacja              | Szkoła podstawowa 2021       |
|-------------------------|------------------------------|
| Data złożenia           | 2021-02-24 15:35             |
| Podpis<br>elektroniczny | Wniosek podpisany            |
| Dostępy                 |                              |
|                         | Q. Podgląd 🗸 Złożone wnioski |

**Termin rekrutacji:** Weryfikacja przez komisję rekrutacyjną wniosków o przyjęcie do szkoły podstawowej i dokumentów potwierdzających spełnianie przez kandydata kryteriów

#### Odebranie wniosku przez szkołę:

Gdy wniosek zostanie odebrany przez placówkę, status wniosku z *Oczekuje* zmieni się na *Odebrany*.

Należy weryfikować status wniosku na bieżąco w trakcie trwania rekrutacji. Wniosek może zostać także wycofany ze szkoły z prośbą o np. uzupełnienie/ poprawę danych.

| Portal eNabór |    |                                                                            |                    |          | Deklaracja dostępności | Pomoc Kontakt     | A A A O Nowak      |
|---------------|----|----------------------------------------------------------------------------|--------------------|----------|------------------------|-------------------|--------------------|
| owiadomienia  |    | Szczegóły wniosku                                                          |                    |          |                        |                   |                    |
| Inioski       | 2  | Janek Test                                                                 |                    |          |                        |                   |                    |
| dogui         |    | Data wniosku: 2022-10-06                                                   |                    |          |                        |                   |                    |
| 10801         | U. | Wybrane szkoły                                                             |                    |          |                        |                   |                    |
|               |    | LP. Szkoła                                                                 | Kolejność wyboru   | Status   | Przypisana klasa       | Złożono odwołanie | Dostępne czynności |
|               |    | 1 Szkoła Podstawowa NR 13 IM. KORNELA MAKUSZYŃSKIEGO                       | 1                  | Odebrany |                        |                   | Q, Punktacja       |
|               |    | 2 SZKOŁA PODSTAWOWA NR 6 IM. OBROŃCÓW WESTERPLATTE W STARACHOWICACH        | 2                  | Odebrany |                        |                   | Q, Punktacja       |
|               |    | 3 SZKOŁA PODSTAWOWA NR 11 IM. MJR JANA PIWNIKA "PONUREGO" W STARACHOWICACH | 3                  | Odebrany |                        |                   | Q, Punktacja       |
|               |    | Załączniki do wniosku                                                      |                    |          |                        |                   |                    |
|               |    | 2 Prześlij skan dokumentu                                                  |                    |          |                        |                   |                    |
|               |    | Oświadczenie o zamieszkiwaniu w obwodzie szkoły                            |                    |          |                        |                   |                    |
|               |    | Nie wystano                                                                |                    |          |                        |                   |                    |
|               |    |                                                                            |                    |          |                        |                   |                    |
|               |    | Po                                                                         | dpis elektroniczny |          |                        |                   |                    |
|               |    | Podpis niekompletny - Ilość wymaganych podpisów: 2.                        |                    |          |                        |                   |                    |
|               |    |                                                                            |                    |          |                        |                   |                    |

Wniosek po dokonaniu przez szkołę porządkowania, czyli przydziału do klas, przed ogłoszeniem listy kandydatów zakwalifikowanych i niezakwalifikowanych uzyska status: *Rozpatrzony*.

| Portal eNabór |    |                                                                                                    |                      |             | Deklaracja dostępności | Pomoc Kontakt     | AAAO     | Nowak Tadeu |
|---------------|----|----------------------------------------------------------------------------------------------------|----------------------|-------------|------------------------|-------------------|----------|-------------|
| Powiadomienia |    | Szczegóły wniosku                                                                                         |                      |             |                        |                   |          |             |
| Wnioski       | 2  | Janek Test                                                                                                |                      |             |                        |                   |          |             |
| Wylogui       | (+ | Data wniosku: 2022-10-06                                                                                  |                      |             |                        |                   |          |             |
| 1000-000      |    | Wybrane szkoły                                                                                            |                      |             |                        |                   |          |             |
|               |    | LP. Szkoła                                                                                                | Kolejność wyboru     | Status      | Przypisana klasa       | Złożono odwołanie | Dostępne | czynności   |
|               |    | 1 Szkoła Podstawowa NR 13 IM. KORNELA MAKUSZYŃSKIEGO                                                      | 1                    | Rozpatrzony |                        |                   | Q. Punk  | tacja       |
|               |    | 2. SZKOŁA PODSTAWOWA NR 6 IM. OBROŃCÓW WESTERPLATTE W STARACHOWICACH                                      | 2                    | Rozpatrzony |                        |                   | Q. Puelo | taga        |
|               |    | 3: SZKOŁA PODSTAWOWA NR 11 IM. MJR JANA PIWNIKA "PONUREGO" W STARACHOWICACH                               | 3                    | Rozpatrzony |                        |                   | Q. Punk  | tarja       |
|               |    | Załączniki do wniosku                                                                                     |                      |             |                        |                   |          |             |
|               |    | 2 Prześlij skan dokumentu                                                                                 |                      |             |                        |                   |          |             |
|               |    | Oświadczenie o zamieszkiwaniu w obwodzie szkoły<br>Nie wysłano                                            |                      |             |                        |                   |          |             |
|               |    |                                                                                                    |                      |             |                        |                   |          |             |
|               |    |                                                                                                    | Podpis elektroniczny |             |                        |                   |          |             |
|               |    | Podpis niekompletny - Ilość wymaganych podpisów: 2.                                                       |                      |             |                        |                   |          |             |
|               |    | Formularz rekrutacyjny podpisany elektronicznie przez Ojca / Opiekuna prawnego dnia: 2022-10-06 13:19:07. |                      |             |                        |                   |          |             |
|               |    | C Wróć na liste B Greenii off                                                                             |                      |             |                        |                   |          |             |

**Termin rekrutacji**: Podanie do publicznej wiadomości przez komisję rekrutacyjną listy kandydatów zakwalifikowanych i kandydatów niezakwalifikowanych.

W systemie pojawi się możliwość potwierdzenia woli:

| Powiadomienia | *  | Wnioski                 |                                                  |
|---------------|----|-------------------------|--------------------------------------------------|
| Wnioski       | 2  | 🌲 Dodaj kar             | ndydata                                          |
| Wyloguj       | (+ | W przypadku t           | oraku podpisu elektronicznego we wniosku przez c |
|               |    | Moje wnios              | ki                                               |
|               |    | lmię                    | Janek                                            |
|               |    | Nazwisko                | Test                                             |
|               |    | Rekrutacja              | Szkoła podstawowa 2022                           |
|               |    | Data złożenia           | 2022-10-06 13:14                                 |
|               |    | Podpis<br>elektroniczny | Brak możliwości złożenia podpisu                 |
|               |    | Dectomy                 | A Udersternen wennerek                           |

**Termin rekrutacji**: Potwierdzenie przez rodziców kandydata woli przyjęcia w postaci oświadczenia.

| owiadomienia |    | Szc | zegóły wniosku                                                                                               |                                  |                          |                   |                   |                               |
|--------------|----|-----|----------------------------------------------------------------------------------------------------|----------------------------------|--------------------------|-------------------|-------------------|-------------------------------|
| nioski       | 2  | Jan | nek Test                                                                                                    |                                  |                          |                   |                   |                               |
| loguj        | (+ |     |                                                                                                    |                                  |                          |                   |                   |                               |
|              |    | Wy  | brane szkoły                                                                                                 |                                  |                          |                   |                   |                               |
|              |    | 1   | Potwierdzenie woli (w terminie wyznaczonym przez administratora) możliwe jest tylko w jednej z wybranych pla | ecówek, w przypadku omyłkowego p | otwierdzenia prosimy o k | ontakt ze szkołą. |                   |                               |
|              |    | LP. | Szkoła                                                                                                    | Kolejność wyboru                 | Status                   | Przypisana klasa  | Złożono odwołanie | Dostępne czynności            |
|              |    | 1   | Szkoła Podstawowa NR 13 IM. KORNELA MAKUSZYŃSKIEGO                                                           | 1                                | Zakwalifikowany          | Klasy pierwsze    |                   | Q. Panktacja 🖌 Volwfordž wolę |
|              |    | 2   | SZKOŁA PODSTAWOWA NR 6 IM. OBROŃCÓW WESTERPLATTE W STARACHOWICACH                                            | 2                                | Rozpatrzony              |                   |                   | Q, Punktacja                  |
|              |    | 3   | SZKOŁA PODSTAWOWA NR 11 IM. MJR JANA PIWNIKA "PONUREGO" W STARACHOWICACH                                     | 3                                | Rozpatrzony              |                   |                   | Q Punktacja                   |
|              |    | Za  | ałączniki do wniosku                                                                                         |                                  |                          |                   |                   |                               |
|              |    | 8   | Oświadczenie o zamieszkiwaniu w obwodzie szkoły                                                              |                                  |                          |                   |                   |                               |

Po potwierdzeniu woli przez rodzica / opiekuna prawnego, status wniosku zmieni się na *Potwierdzenie woli*. W przypadku braku potwierdzenia woli przyjęcia kandydata, wniosek zostanie w dalszym procesie rekrutacji odrzucony, a kandydat finalnie nieprzyjęty do szkoły.

Ekran po kliknięciu w Potwierdź wolę:

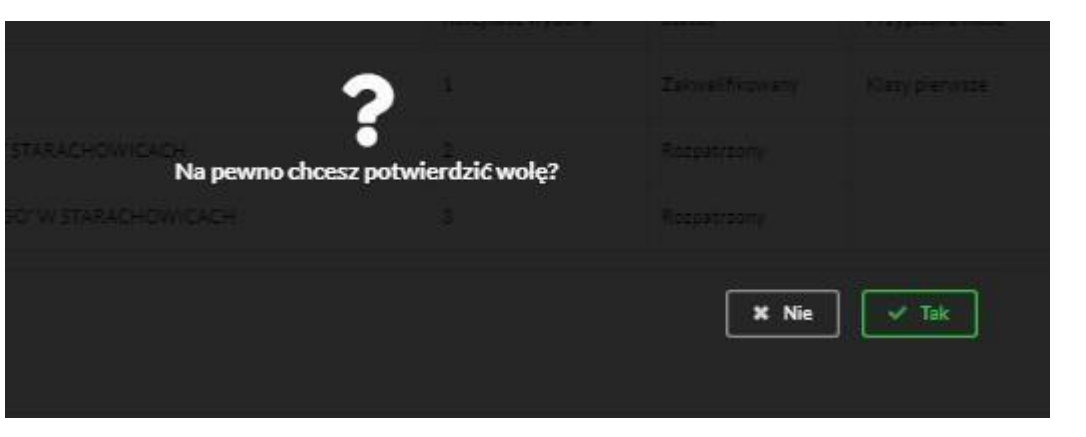

#### ТАК

| Powiadomienia |    | Szczegóły wniosku                                                          |                  |                    |                  |                   |                   |
|---------------|----|----------------------------------------------------------------------------|------------------|--------------------|------------------|-------------------|-------------------|
| Wnioski       | 2  | lanak Tart                                                                 |                  |                    |                  |                   |                   |
| Volozui       | 14 | Data wniosku: 2022-10-06                                                   |                  |                    |                  |                   |                   |
| 00080         |    | Wybrane szkoły                                                             |                  |                    |                  |                   |                   |
|               |    | LP. Szkoła                                                                 | Kolejność wyboru | Status             | Przypisana klasa | Złożono odwołanie | Dostępne czynnośc |
|               |    | 1 Szkoła Podstawowa NR 13 IM. KORNELA MAKUSZYŃSKIEGO                       | 1                | Potwierdzenie woli | Klasy pierwsze   |                   | Q. Punktacja      |
|               |    | 2. SZKOŁA PODSTAWOWA NR 6 IM. OBROŃCÓW WESTERPLATTE W STARACHOWICACH       | 2                | Rozpatrzony        |                  |                   | Q. Punktacja      |
|               |    | 3 SZKOŁA PODSTAWOWA NR 11 IM. MJR JANA PIWNIKA "PONUREGO" W STARACHOWICACH | 3                | Rozpatrzony        |                  |                   | Q. Punktacja      |
|               |    | Załaczniki do wniosku                                                      |                  |                    |                  |                   |                   |
|               |    |                                                                            |                  |                    |                  |                   |                   |

**Termin rekrutacji**: Podanie do publicznej wiadomości przez komisję rekrutacyjną listy kandydatów przyjętych i kandydatów nieprzyjętych

# Przyjęcie kandydata do szkoły

Ostatnim z etapów jest przyjęcie kandydata do szkoły, informować będzie o tym status wniosku kandydata: *Przyjęty* lub *Nieprzyjęty*.

| Powiadomienia |   | Szc           | zegóły wniosku                                                                                                    |                            |                                   |                                    |                   |                                                    |
|---------------|---|---------------|----------------------------------------------------------------------------------------------------|----------------------------|-----------------------------------|------------------------------------|-------------------|----------------------------------------------------|
| Wnioski       |   | In            | nak Tart                                                                                                    |                            |                                   |                                    |                   |                                                    |
|               |   | Dat           | te wniesku: 2022-10-06                                                                                                    |                            |                                   |                                    |                   |                                                    |
| Wyloguj       | 0 | Wy            | hrane szkoły                                                                                                    |                            |                                   |                                    |                   |                                                    |
|               |   | ww y          | brane szkory                                                                                                    |                            |                                   |                                    |                   |                                                    |
|               |   |               |                                                                                                    |                            |                                   |                                    |                   |                                                    |
|               |   | LP.           | Szkoła                                                                                                    | Kolejność wyboru           | Status                            | Przypisana klasa                   | Złożono odwołanie | Dostępne czynności                                 |
|               |   | LP.           | Szkoła<br>Szkoła Podstawowa NR 13 IM. KORNELA MAKUSZYŃSKIEGO                                                                      | Kolejność wyboru<br>1      | Status<br>Przyjęty                | Przypisana klasa<br>Klasy pierwsze | Złożono odwofanie | Dostępne czynności                                 |
|               |   | LP.<br>1<br>2 | Szkoła<br>Szkoła Podstawowa NR 13 IM, KORNELA MAKUSZYŃSKIEGO<br>SZKOŁA PODSTAWOWA NR 6 IM. OBROŃCÓW WESTERPLATTE W STARACHOWICACH | Kolejność wyboru<br>1<br>2 | Status<br>Przyjęty<br>Rozpatrzony | Przypisana klasa<br>Klasy pierwsze | Złożono odwołanie | Dostępne czynności<br>Q. Pusktacja<br>Q. Pusktacja |